IP Video 9100 User Guide

# **User Guide**

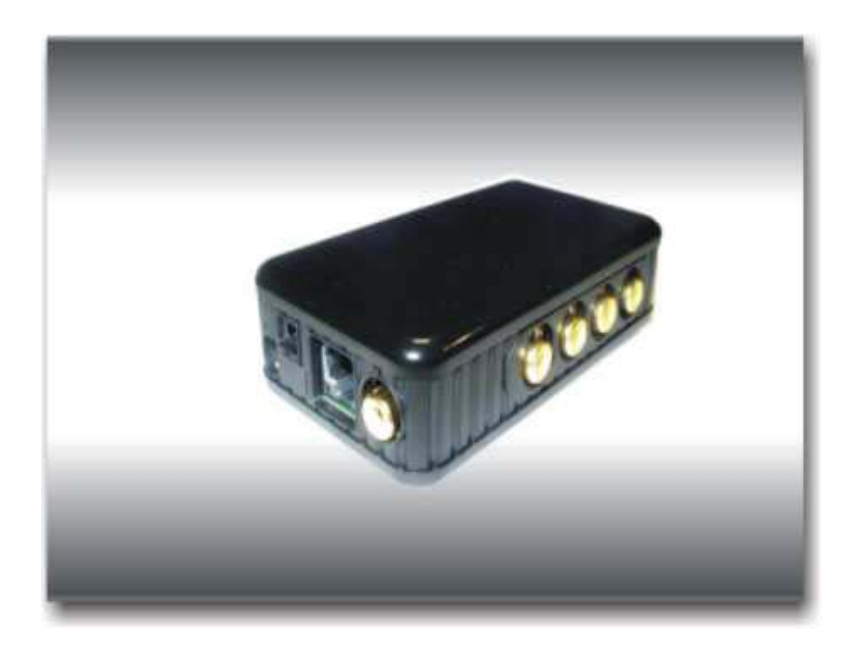

IP Video 9100 Manual version: 2.1 Date: June. 30, 2004 **Caution:** Any changes or modifications not approved by the party responsible for compliance could void the user's authority to operate the equipment.

Note: This equipment has been tested and found to comply with the limits for FCC and CE. These limits are designed to provide reasonable protection against harmful interference when the equipment is operated in commercial environment.

#### **Important Notice**

- 1. IP Video 9100 is for indoor use only.
- 2. IP Video 9100 is not waterproof. Therefore we will not hold any damage responsibility if IP Video is used under raining condition.
- 3. Be sure to use the DC adapter that is provided by your dealer. We will not hold any responsibly if wrong DC adapter is in use.
- 4. Be caution in handling IP Video 9100 for physical shocks may occur serious damage.
- 5. If IP Video 9100 does not operate properly, please contact your local dealer for after sale service. In all cases, you are prohibited to disassemble the product. If so, we do not hold any responsibility for mal-function nor service warranty.

# Table of Contents

| 1. | PRODUCT OVERVIEW4                                                                    |
|----|--------------------------------------------------------------------------------------|
|    | FEATURES                                                                             |
| 2. | PHYSICAL DESCRIPTION                                                                 |
|    | SPECIFICATION<br>SYSTEM MINIMUM REQUIRNMENT                                          |
| 3. | PANEL DESCRIPTION                                                                    |
|    | FRONT PANEL<br>BACK PANEL                                                            |
| 4. | INSTALLATION7                                                                        |
|    | PREPERATION                                                                          |
| 5. | INTERNET SET UP14                                                                    |
|    | LAN SET UP<br>INTERNET SET UP                                                        |
| 6. | FUNCTION16                                                                           |
|    | SIMPLE FUNCTION<br>VIDEO ADJUSTMENT<br>SECURITY SETTING<br>MOTION DETECTION FUNCTION |
| 7. | OTHER FUNCTIONS26                                                                    |
| 8. | AOUTHORITY                                                                           |
|    | ADMINISTRATOR<br>NORMAL USER                                                         |
| 9. | CAUTION                                                                              |
|    | ADDITIONAL INFORMATION : FAQ                                                         |

### 1. Product Overview

IP video 9100 has an IP digital web server inside. With this great gadget you can put up **4 different sources** with only one set of IP, for example (live security observing, online education, TV shows, video games and etc) make remote locations immediately accessible through standard web browsers. IP video 9100 is equipped with cutting edge technology, includes 4 video in, 1 video out, a web server, and physical Ethernet connection. Therefore it does not need to plug in front of computer, you can simply just plug into an internet line and start observing or broadcasting from any where in the world.

#### FEATURES

IP Video 9100 features :

- 1. Embedded Web Server
- 2. Pass image to Displays TV, PDP, HDTV. LCD TV
- 3. Support MSN & YAHOO Messenger
- 4. Can input 4 different sources.
- 5. Multi video or video source from different area.
- 6. Layout 1x1, 2x2, 3x3, 4x4
- 7. Resolution True 640x480, 352x288, 320x240, 176x144,
  - & 704 \* 576, 160 \*120
- 8. Video Quality Low, High
- 9. Color adjustment: Brightness, Contrast, Hue, and Saturation
- 10. Motion Detection Three-Sensitivity Level.
- 11.E-mail the Detected Images to preset e-Mail address.
- 12. FTP the Detected Images to preset FTP server.
- 13. Support Network Fixed IP, DHCP, PPPoE and DDNS.
- 13. Default HTTP Port supported-
- 14. Changed to fit different network.
- 15. Browser by Internet IE (Internet Explore)
- 16. Support Java Applet support and Active X control.
- 17. A Linux based server
  - 10/100BT LAN supported
  - Built in JPEG Decoder
  - Motion detection
  - User may setup his email address in the system, let the system notice the user when an event occur
  - Provide some GPIOs for different application
- 19. Support GlobalSign no need to lower security level.
- 20. Work with MSN& Yahoo Messenger, AMCAP, and WMCAP &

#### VIDCAP program

# 2. Physical Description

#### **BOX CONTENT**

IP Video 9100 package content :

! 1 x IP Video 9100

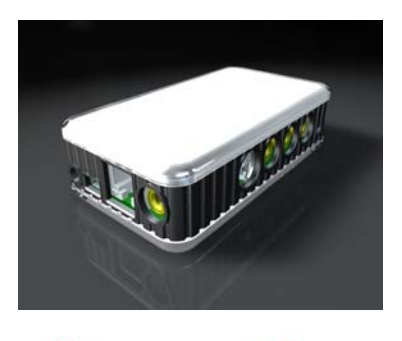

- 1 x RJ 45 internet line
- 1 x DC Power adopter (5V, 110~220V)
- 2 x Composite Cable (RCA jacks)
- 1 x CD (a. IP Editor program **b**. User Manual book)
- 1 x Quick Installation Guide

## Minimum Requirement

- ≥300MHz Intel Pentium II and above
- Windows 98 / SE / 2000 / ME / XP, or LINUX, MAC system
- ≥64MB memory
- VGA Card : support Hi Colors and above and direct draw
- Internet card RJ 45 (CAT 5)
- Internet Hub / Router
- Internet : one set of IP provided by your ISP

EX: xxx.xxx.xxx.xxx

# 3. Panel Description

Side Panel: 4 Video Input

Back Panel: from left to right:

- 1. Reset Button
- 2. DC Power 5V, 110 ~ 240.
- 3. Power On / Off
- 4. Network RJ 45
- 5. Video Out

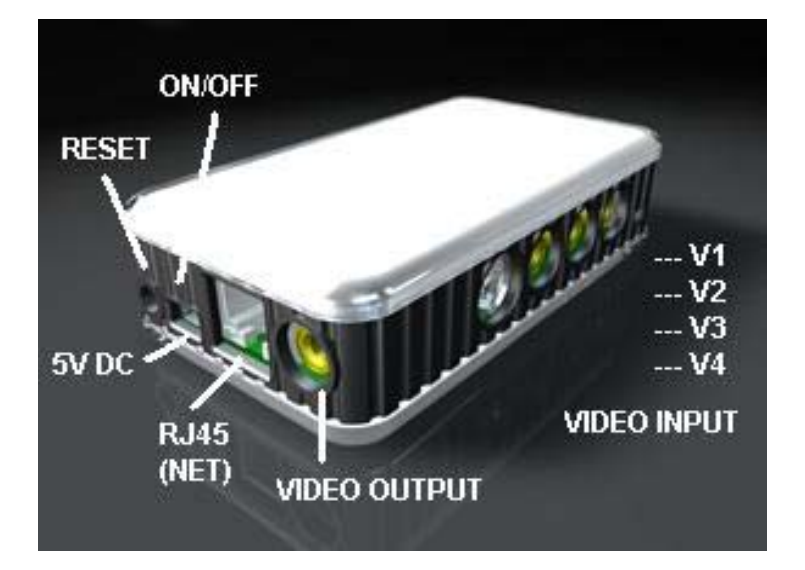

# 4. Installation

Before using IP Video 9100, follow bellow:

#### **Before installation:**

- Reconfirm your package content
- Prepare a Hub for Internet monitor
- Electricity 110 ~ 240 V

#### Hardware installation

- 1. Plug in IP Video 9100 Power 2. Plug in RJ 45 line to a HUB
- 3. Connect the HUB to Internet modem (ADSL/XDSL modem)
- 4. Connect Video source for IP Video box.
- 5. Turn you computer on

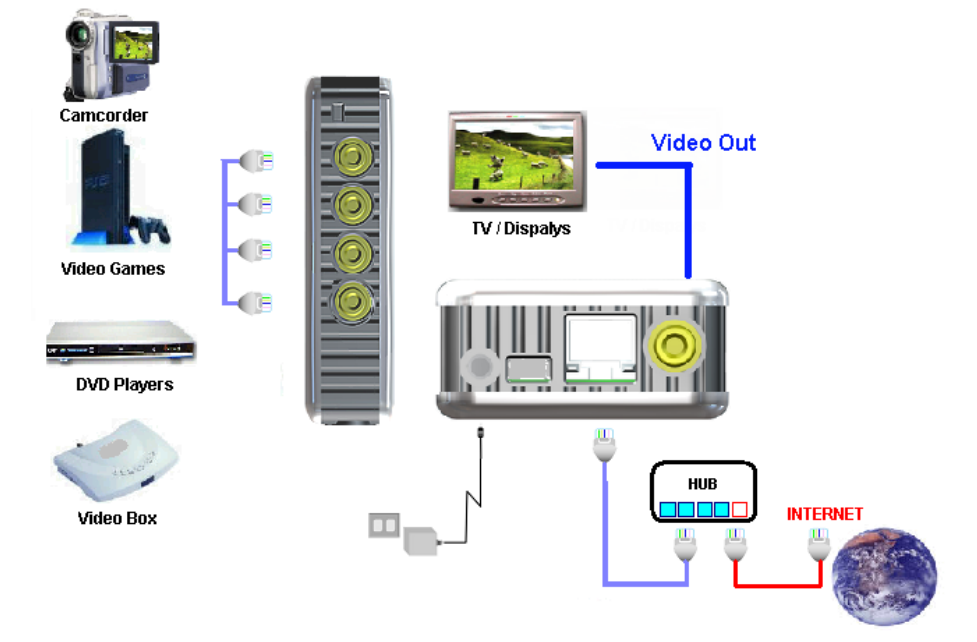

#### SOFTWARE INSTALLER

After connecting the power and RJ 45 line, following the steps below to install the software.

**Step 1**: Install IP KAM by executes Setup.exe in the CD; choose setup language and the install shield Wizard will help finish the program.

| Choose Setup Language 🛛 🔀 |                                                                   |  |  |  |
|---------------------------|-------------------------------------------------------------------|--|--|--|
| 2                         | Select the language for this installation from the choices gelow. |  |  |  |
|                           | English                                                           |  |  |  |
|                           | OK Cancel                                                         |  |  |  |

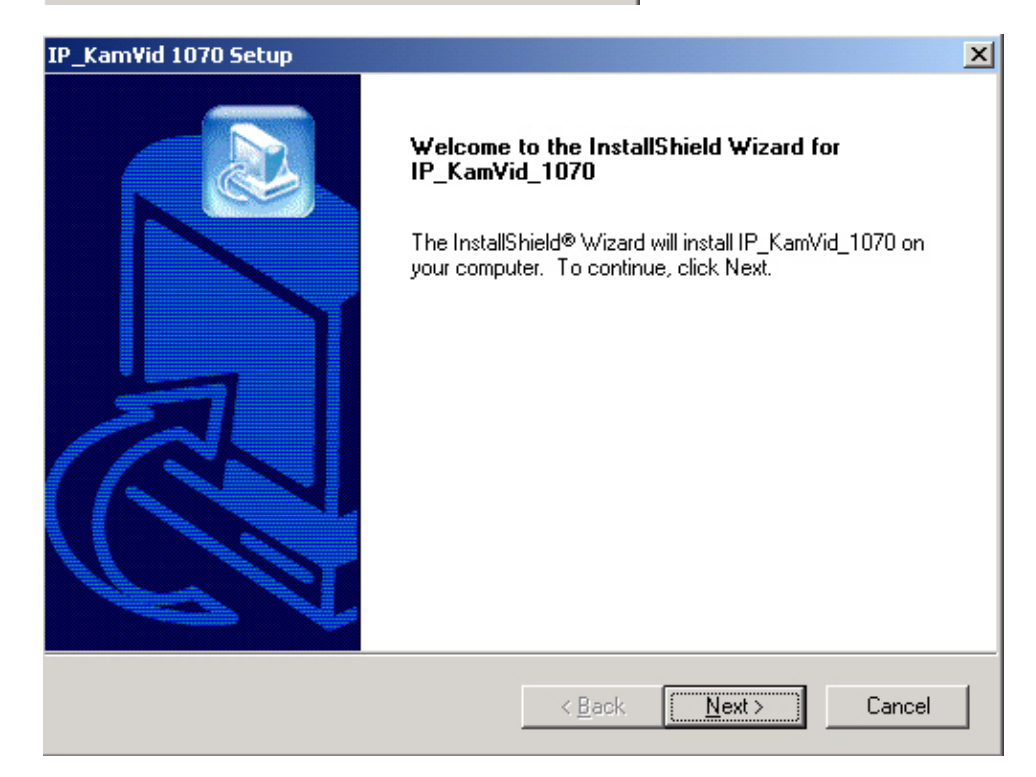

| IP_KamVid 1070 Setup                                                                                                    |                                                          | ×               |
|----------------------------------------------------------------------------------------------------|----------------------------------------------------------|-----------------|
| Choose Destination Location<br>Select folder where Setup will install files.                                              |                                                          |                 |
| Setup will install IP_KamVid_1070 in the followi                                                                          | ng folder.                                               |                 |
| To install to this folder, click Next. To install to a another folder.                                                    | a different folder, click Browse                         | e and select    |
| Destination Folder                                                                                                    |                                                          |                 |
| c:\AVIOSYS\IP_KamVid_1070                                                                                                 | L.                                                       | Browse          |
| Instalioniela                                                                                                    | < Back Next >                                            | Cancel          |
| IP_KamVid 1070 Setup                                                                                                    |                                                          | X               |
| Select Program Folder<br>Please select a program folder.                                                                  |                                                          |                 |
| Setup will add program icons to the Program Fo<br>name, or select one from the existing folders list.<br>Program Folders: | lder listed below. You may ty<br>Click Next to continue. | pe a new folder |
| IP_KamVid_1070                                                                                                    |                                                          |                 |
| Existing Folders:<br>Accessories<br>Administrative Tools<br>DVR Plus<br>QuickTime<br>Startup<br>Ulead VideoStudio 6       |                                                          |                 |
| InstallShield                                                                                                    |                                                          |                 |
|                                                                                                    | < Back Next >                                            | Cancel          |

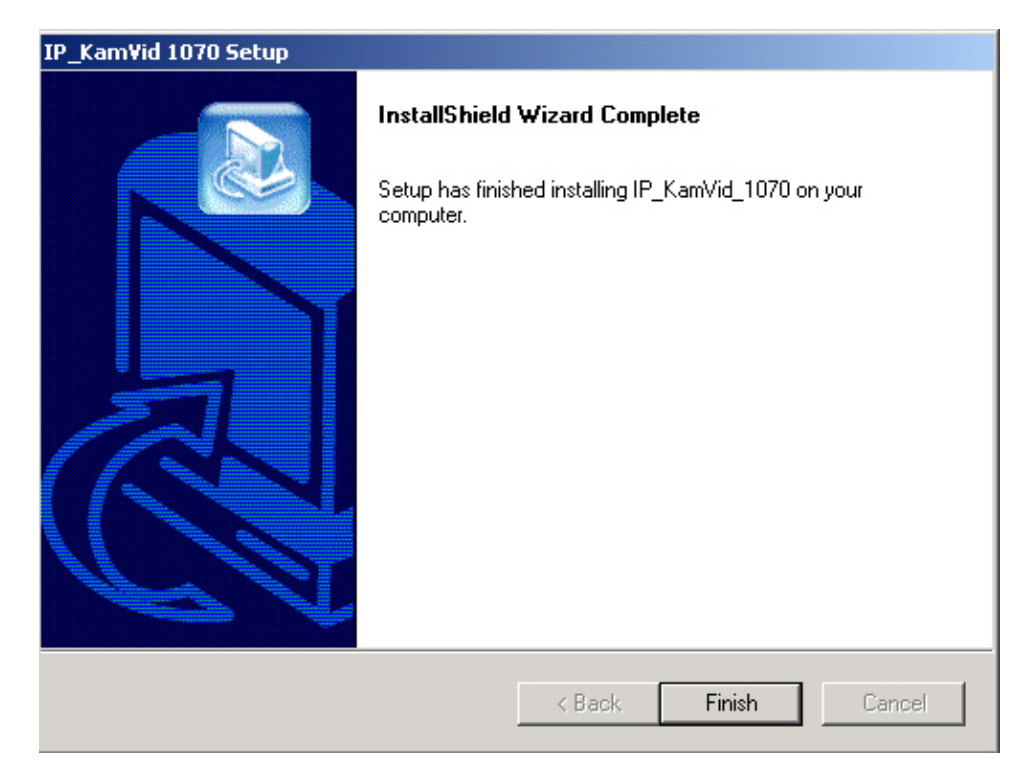

**Step 2**: Then you can see shortcut icon "IP KamVid 1070 "on desktop, click this icon. **Note**: Be sure that the power is turn on and the RJ45 line is properly connected.

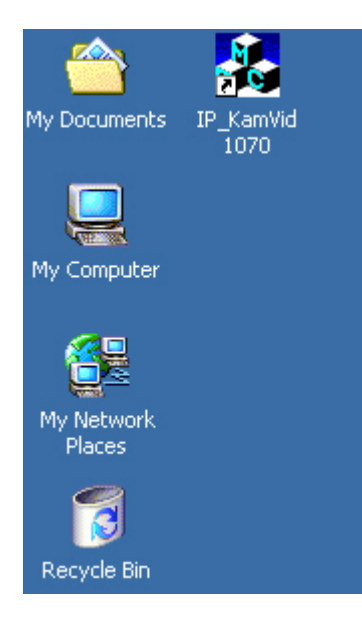

**Step 3**: The KIPEDIT program will detect all the active IP9000s or IP9100s in the same local Ethernet, and display the findings in the window.

| 💑 KIPEdit |                     |                                         | × |
|-----------|---------------------|-----------------------------------------|---|
| 192.      | 168. 10. 9<br>10    |                                         |   |
| Name:     | 10                  | Update                                  |   |
| IP:       | 192 .168 . 10 . 9   | Arrange                                 |   |
| Mask:     | 255 . 255 . 255 . 0 | RemoveDevice                            |   |
| Gateway:  | 192 .168 . 10 .254  |                                         |   |
| HttpPort: | 80                  | Install VFW Device<br>Remove VFW Device |   |

**Step 4**: Click the one you want to set, its name, IP will be displayed below. You can change its name (please use numbers or letter) or IP (please set in the same subnet as your PC) in the text windows. Then click **Update**. After about 20 seconds, the new setting will work.

**Step 5**: Double click the picture in the window of **KIPEdit** or type the IP address in the IE browser, you can open the web page of IP9000. If you can not open the web page of IP9000, be sure that you have installed IE 6.0 with SP1 or later version.

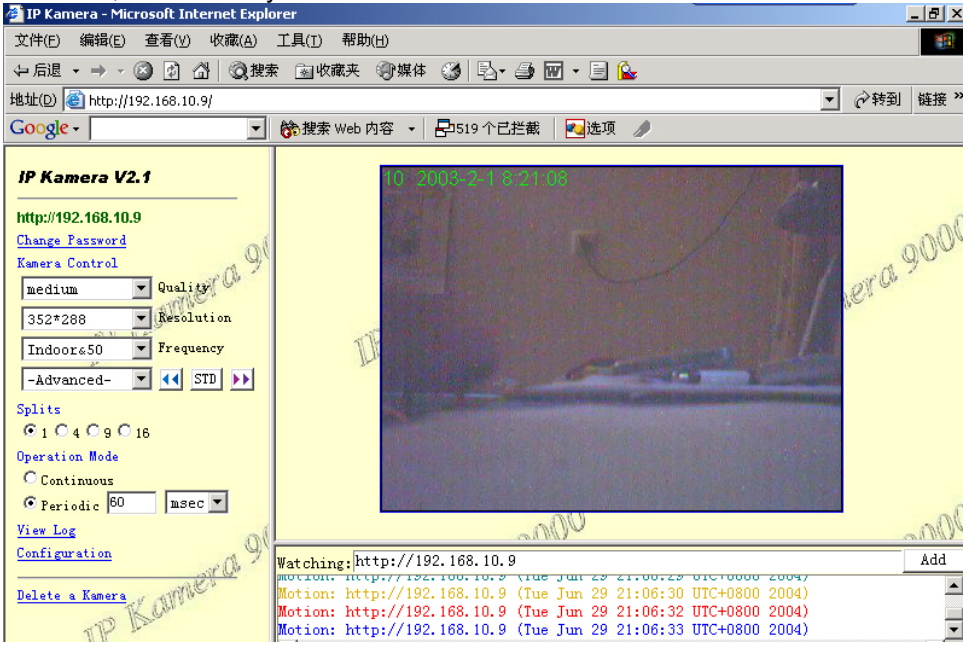

#### NOTE:

**1.** After you have installed IP9000 on your PC, the IP9000 was registered in DirectX. IP9000 can be used as local camera by any software that supported DirectX, such as MSN, Amcap, Media encoder, Yahoo Messenger as long as you not change the directory path of ipcam's driver.

**2.** For those software that only supported old VFM driver, such as Vidcap and netmeeting, please click **install VFM device**, then you can get the captured images from IP9000 (you should be the administrator at the first install process)

**3.** For those not totally compatible with VFM, such as QQ and POPO, you should click **remove device** button first, then click **install VFM device**, then you can get the captured images from IP9000.

#### Work with Yahoo /MSN Messenger

1. Work with Yahoo /MSN Messenger: We use Yahoo for instance. Select the friend you would like to send your video. For instance, we pick up YahooHelper.

|          | ()<br>Message                                                               | Rep<br>Chat                                            | m 📑<br>Mobile | edd      |           | 1             |
|----------|-----------------------------------------------------------------------------|--------------------------------------------------------|---------------|----------|-----------|---------------|
| -        | <ul> <li>▶ Comp</li> <li>▶ Custo:</li> <li>▼ Yahoo</li> <li>● 其他</li> </ul> | s for - chi<br>any<br>mer<br>)! Help<br><b>ahooHel</b> | uchitw<br>per |          |           |               |
| 🖉 Yah    | ooHelper -                                                                  | Instant Me                                             | essage        |          |           |               |
| File E   | <u>dit V</u> iew                                                            | Friend                                                 | Format        | Help     | -         |               |
| Send Fil | e Webcam                                                                    | Voice                                                  | - Invite      | Ignore   |           |               |
| To: Y    | ahooHelpe                                                                   | ī.                                                     | 9             | Send As: | chiuchitw | 1             |
|          |                                                                             |                                                        |               |          |           | 1             |
| B /      | <u>u</u> 🥹                                                                  | 😁 🖂                                                    | al            | ▼ 1      | 0 🖌 🕻     | -<br>IMVironn |
|          |                                                                             |                                                        |               |          |           | Send          |
|          |                                                                             |                                                        |               |          |           |               |

2. Choose Webcam then system will ask your Internet connecting speed.

| Webcam Internet Connection |  |  |  |
|----------------------------|--|--|--|
| Internet Connection:       |  |  |  |
| O <u>D</u> ial-up          |  |  |  |
| DSL/Cable                  |  |  |  |
| O I1/LAN                   |  |  |  |
| ОК                         |  |  |  |

3. Then My WEBCAM will jump up. Please go to "file "  $\rightarrow$  "Preference"  $\rightarrow$  "Camera Setting" to select your prefer video to transfer.

| Gener                                           | al                                 | Webcam                                           |                                                                                                    |
|-------------------------------------------------|------------------------------------|--------------------------------------------------|----------------------------------------------------------------------------------------------------|
| Appea                                           | arance                             | Ca <u>m</u> era Settings                         | <u>C</u> amera Source                                                                                   |
| Messa<br>Archiv<br>File Tr<br>Alerts            | ages<br>re<br>ansfer<br>and Sounds | Broadcast my Webcam w<br>Faster<br>Speed , , , , | , , , , , , , Quality                                                                                   |
| Webc                                            | am                                 | When someone tries to vi                         | iew my Webcam                                                                                           |
| Fightness:       Contrast:       Hue:           |                                    |                                                  | ers to view my Webcam                                                                                   |
| Brightness:<br>Contrast:<br>Hue:                |                                    | [120<br>0<br>[127                                | Edit                                                                                                    |
| Brightness:<br>Contrast:<br>Hue:<br>Saturation: |                                    | - <b>j</b> 120<br>0<br>-127<br>- <b>j</b> 116    | E <u>dit</u> Ignore other view requests eople in the chat room to view nge my <u>s</u> tatus message to |

4. You can type in appointed IP address (No matter Real IP or Dynamic IP) and confirm by click "Add" and choose if reverse the out streaming video.

We support

A. Normal B. Flip Vertical C. Flip Horizontal D. Rotate 180

If the video is upside down, you can choose D to get rotate video. And also adjust the video color ; Brightness, contrast, Hue, Saturation, Sharpness

#### Note

1 : for safety issue , as transfer video by Yahoo /MSN, only Administrator can do the video streaming. You have to type the username and password.

2 : Work with Yahoo/ MSN , the streaming speed is depend on Yahoo .MSN server.

# 5. Network Set up

From our Network set up, users can view live video from any where in the world, with just a computer.

Click on Network set up: this area is authorized by administrator only.

| IP Video              |               | IP Video      |        | Network(http://192.168.100.166) Back to camera window |
|-----------------------|---------------|---------------|--------|-------------------------------------------------------|
| <u>System</u>         |               | <u>System</u> | 0.     | IP Assignment (To take effect, system must reboot.)   |
|                       |               | <u>User</u>   | di Der | Lan:<br>C Manually                                    |
| User                  |               | Motion Detect | SP V . | IP address                                            |
| Motion Detect         |               | Channel       | Tre    | Subnet mask 0.0.0                                     |
| Network               |               | Camera Window |        | Automatically by DHCP                                 |
| Channel               |               |               |        | DNS 1 0.0.0.0                                         |
| Comon Window          | •             |               |        | DNS 2 0.0.0                                           |
| Camera window         |               |               | 220    | DNS 3 0.0.0                                           |
| 1. Still IP: Provided | l bv ISP. wit |               | J'1000 | Reboot immediately.                                   |
| where                 | e in the wo   |               | 18     | PPPoE Save & Dial Now                                 |

| Network(http://192.168.100.166) Back to camera window |         |  |  |  |
|-------------------------------------------------------|---------|--|--|--|
| IP Assignment (To take effect, system must reboot.)   |         |  |  |  |
| Lan:<br>O Manually                                    | · 120   |  |  |  |
| IP address                                            | 0.0.0.0 |  |  |  |
| Subnet mask 🕖                                         | 0.0.0.0 |  |  |  |
| Default gateway                                       | 0.0.0.0 |  |  |  |
| • Automatically by D                                  | HCP     |  |  |  |
| DNS 1                                                 | 0.0.0.0 |  |  |  |
| DNS 2                                                 | 0.0.0.0 |  |  |  |
| DNS 3                                                 | 0.0.0.0 |  |  |  |
| 🗖 Reboot immediately.                                 | 2 Der   |  |  |  |

- 1-1 : Using Still IP: list your still IP address
- 1-2 : Choose "Reboot immediately". Please close your browser and reboot again and type in your IP address once again.

If using DHCP, please choose' Automatically by DHCP"

\*And please use IP EDITOR program (Find users exact IP) that's included in the CD ROM

2. DHCP setup- ADSL / xDSL: ISP will provide your exact IP address, please enter your Username and password for your provider.

| PPPoE  | Save & Dia          | al Now                |      | 97  |
|--------|---------------------|-----------------------|------|-----|
| 🗖 Dis  | al On Power Up      |                       |      | 700 |
| Usema  | une                 |                       |      |     |
| Passw  | ord                 |                       |      |     |
| 🗖 Se:  | nd mail after diale | d.                    |      |     |
| Mail s | erver               |                       |      |     |
| Userna | ame on mail serve   | r                     |      |     |
| 🗖 Pa   | ssword              | A 10                  |      |     |
| Sende: | r email 🔬 🎽         |                       |      | 97  |
| Receiv | er email            |                       |      | Tr  |
| Subjec | t                   | IP Camera PPP Dialed! |      |     |
|        |                     |                       | Save |     |

2-1 Enter your user name, password, mail server, mail name (pass word), sender e-mail, and receiver e-mail.

| PPPoE  | Save & Dial          | Now                   | 97  |
|--------|----------------------|-----------------------|-----|
| 🗖 Dia  | al On Power Up       |                       | Tou |
| Userna | ame                  |                       |     |
| Passw  | ord                  |                       |     |
| 🗖 Ser  | nd mail after dialed | l.                    |     |
| Mail s | erver                |                       |     |
| Userna | ame on mail server   | .11.9                 |     |
| 🗖 Pa   | ssword               |                       |     |
| Sende  | r email 🔬 🎽          |                       | 97  |
| Receiv | er email             |                       | Tr  |
| Subjec | t                    | IP Camera PPP Dialed! |     |
|        |                      | Save                  |     |

2-2 Choose Save & Dial Now, by using PPPoE it can automatically dial to your ISP, and ISP will provide exact IP address in your mail.

2-3 Turn off your browser of IP Video 9100 and restart

| PPPoE                                                             | Disconnect                                                                                                    |                       |
|-------------------------------------------------------------------|----------------------------------------------------------------------------------------------------|-----------------------|
|                                                                   | 🔽 Dial On Power Up                                                                                                    |                       |
|                                                                   | Username                                                                                                    | 85326662@hinet.net    |
|                                                                   | Password                                                                                                    | ******                |
|                                                                   | └ Send mail after diale                                                                                                 | ed.                   |
|                                                                   | Mail server                                                                                                    | [                     |
|                                                                   | Username on mail server                                                                                                 |                       |
|                                                                   | ┌ Password                                                                                                    |                       |
|                                                                   | Sender email                                                                                                    | [                     |
|                                                                   | Receiver email                                                                                                    | [                     |
|                                                                   | Subject                                                                                                    | IP Camera PPP Dialed! |
| Local<br>Remote<br>DNS 0:<br>DNS 1:<br>DNS 2:<br>Gatewa<br>Net Ma | IP: 61.229.200.141<br>IP: 61.229.192.254<br>168.95.1.1<br>168.95.192.1<br>0.0.0.0<br>y: 61.229.192.254<br>sk: 255.0.0.0 | Save                  |
| 1,00 110                                                          |                                                                                                    |                       |

# 6. Functions

Please refer to all the function on the left side of IP Video 9100 AP; most of its configuration can only be use by Administrator.

Functions:

- 1. IP address
- 2. Change Password
- 3. Camera Control:

Picture Quality - Low, High, Medium, Clarity& Motion

(Resolution) - 640\*480,352\*288,320\*240,176\*144

- Frequency Indoor 50, Indoor 60 & Outdoor
- 4. Image (Split) - 1x1, 2x2, 3x3, and 4x4

Note – split image are focus into a single image.

- 5. Operation Mode:
- Continues mode
- Period refresh 1 60 second
- 6. View Log: check on visitors IP

- 7. Configuration: System, User, Motion detection, Network, Channel, and DDNS
- 8. Right click function: Record, Snap,
- 3-1. Frequency: indoor, outdoor&50, outdoor&60

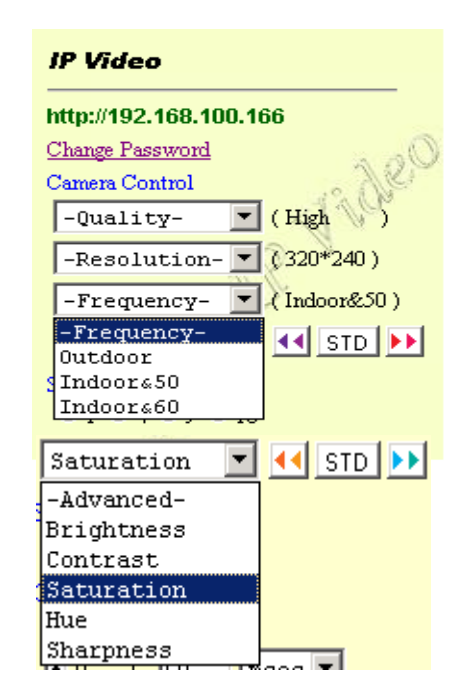

3-3: Color Adjust: Brightness Contrast, Saturation, Hue, Sharpness

- STD –Default color
- 4. Splits 4 / 9/ 16 screen 4-1: 4 screen

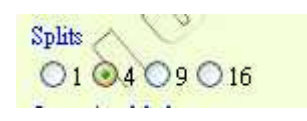

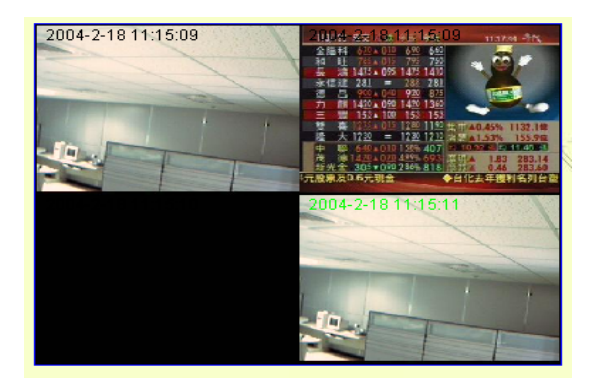

4-2: 9 screen

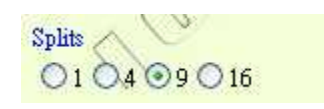

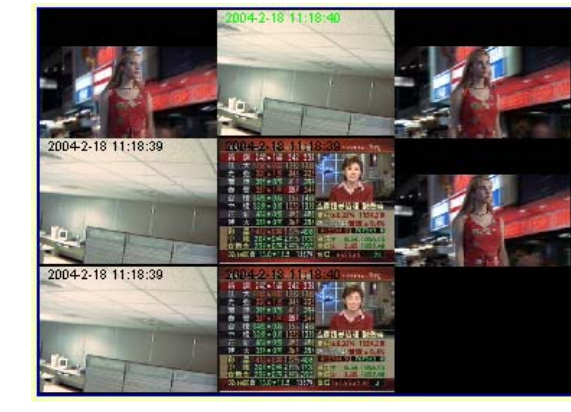

4-3:16 screen

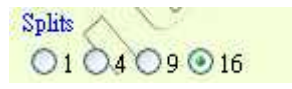

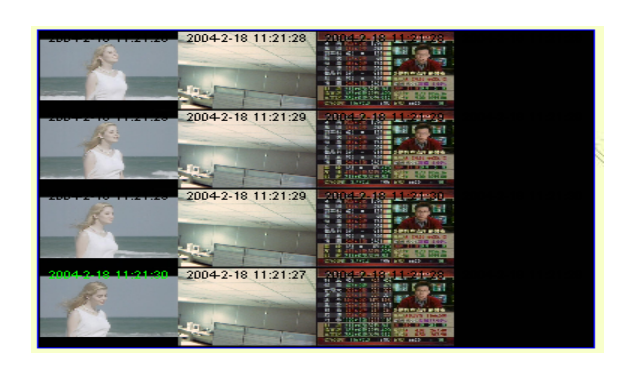

5. Operation Mode:

Continues mode: Video will display continues Period – Video will refresh 1 - 60 per millisecond or per second

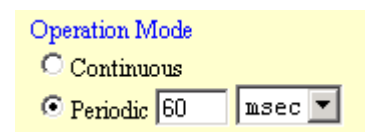

- 6. View Log view which IP has been visiting your Live image
  - Note: View/Log / Camera Window

As in View Log, the video will not show on windows, to get the video back Please click Camera Window.

| IP Video                          |        | and rode (a   | 4.01.00        | and the second    | ******          |
|-----------------------------------|--------|---------------|----------------|-------------------|-----------------|
| Mtp://192.168.100.166 Main In     | és -   | Appended Info | Operator IP    | Operator MAC      | Tme             |
| Change Password                   | Baot   | - 4           | 312            |                   | 2/18/2004 13:3  |
| Damers Control New chi            | est    |               | 192 168 100.87 | 00:05:3D:8C:AC:3E | 2/18/2004 13:3  |
| -Quality- * (High ) New cla       | tat    | 10            | 127.0.0.1      |                   | 2/18/2004 13:38 |
| -Resolution- V (60*40) BetFree    | pency  | 50            | 192 168 100 87 | 00.05 SD SC AC 3E | 2/18/2004 13 3  |
| Set Free                          | quency | 60            | 192 168 100.87 | 00.05.5D.8C-AC-3E | 2/18/2004 13:30 |
| SetFree                           | quency | 50            | 192 168 100 87 | 00.05.5D.90-AC3E  | 2/18/2004 13:3  |
| -Advanced- • • • STD >>> Set Free | pency  | 60            | 192 168 100 27 | 0005-5D 9C AC 3E  | 2/18/2004 13 3  |
| phis Set Cha                      | nnel   | 271           | 192 148 100 87 | 00053D/8C-AC3E    | 2/18/2004134    |
| F1C4C9C16 New cla                 | est    |               | 192 168 100 32 | 00.50 BA EF 90.57 | 2/18/2004 13:4  |
| Operations Mode Set Chas          | Istra  | 3             | 192 168 100 32 | 00.50 BA EF 90.F7 | 2/18/2004 13:51 |
| Contantona Set Che                | nsel   | 0             | 192 168 100 32 | 00.50 BA EF 90 F7 | 2/18/2004 13:53 |
| * Periode  60  asec ] Set Cha     | isan   | 1             | 192 168 100 32 | 00.50 BA EF 90 F7 | 2/18/2004 13:53 |
| Jamen Wasker 4 10 Set Cha         | Innel  | 271           | 192 168 100 87 | 00.05.5D SC AC 3E | 2/18/2004 14 3  |

- Operation Mode Continuous Periodic 60 msec Camera Window Configuration
- 7. There are Video setting in Configuration:
- \* System
- \* User
- \* Motion Detection
- \* Network
- \* Channel
- \* DDNS

Kamera Window: Click to go back to Application main page.

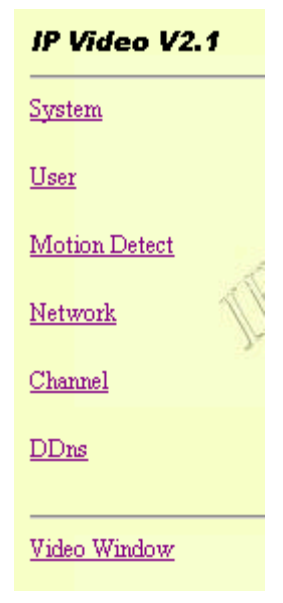

| IP Video        | System Setting(http://192.168.100.166) Back to camera window |    |
|-----------------|--------------------------------------------------------------|----|
| <u>System</u>   | Server Version: Sep 25 2003 14:08:16                         |    |
| User            | Change JOS                                                   | 13 |
| Motion Detect   | Camera's time: 141/2003 2:14:16 Time Zone: (BMT+08:00        | Å  |
| Network         | Time zone GMT+08:00                                          |    |
| Channel         | O NTP:                                                       |    |
| Camera Window   | NTP Server                                                   |    |
|                 | Input new time: I Synchronize with PC's time                 |    |
|                 | Date 2/18/2004                                               |    |
|                 | Time 15:53:38                                                |    |
| Ne <sup>0</sup> | Adjust                                                       | 12 |
| DAR.            | Http port 1: 80                                              | A  |
| 1)t             | Http port 2: 0                                               |    |

7-1 System Setting: Setup Name , Time , show on Windows,

7-1-1 : Camera name, time and date setup Note: maximum 18 English characyters

| steven 2004-2-18 11:41:27 |
|---------------------------|
|                           |
|                           |
|                           |
|                           |
|                           |

7-1-2 : Http Port setup : For customer withIP Sharer device can setup the share portPlease check the setup in the IP Share device and type the port number in this area.

| Http port 1:          | 80 |  |
|-----------------------|----|--|
|                       |    |  |
| Http port 2:          | U  |  |
| 🗖 Reboot immediately. |    |  |

- 7-1-3 : Reset to factory configuration
- 7-1-4 : Restart IP Video 9100
- 7-1-5 : Renew its firmware

Restore factory default configuration Reboot IP Camera Firmware update

Change

7-2. User Management: Can choose user authorization require optional

Choose if viewers need a password or not.

Yes - Viewers needs a password

No - Open to all viewer who logs in to users IP

| User autho | rization re | quired: |
|------------|-------------|---------|
| 💽 Yes      | O No        | 900     |
| Set        |             | J'SONE  |

7-2-2: Add user by adding a username and a password and you can add a current users list.

| Add a user or change password: |          |                    |
|--------------------------------|----------|--------------------|
| Usemame: guest1                |          | Usemame: guest     |
| Password: *****                | <u>\</u> | Delete guest       |
| Confirm: *****                 |          | quest1             |
| Set/Change                     |          | Current users list |

7-2-3: You can also delete a user by selecting its name and press delete.

| Delete user:<br>Username: guest<br>Delete<br>Current users list:<br>1: guest<br>2: guest1 | Current users list: |
|-------------------------------------------------------------------------------------------|---------------------|
| <u>3: administrator</u>                                                                   |                     |

7-3: Motion detection: when motion detection is triggered, it will automatically send video or image to user E-mail or FTP site.

| IP Video        |              | Motion Detection Setting (http://192.168.100.166) Back to camera window |
|-----------------|--------------|-------------------------------------------------------------------------|
| System          |              | Motion Detect                                                           |
| User            | 289          | C Enable C Disable                                                      |
| Motion Detect   | 2. Jon       | Sensitivity High                                                        |
| Network         | 191          | Mail Setting (for sending images detected)                              |
| Channel         | 72           | Mail server                                                             |
| <u>O MARINA</u> |              | Username                                                                |
| Camera Window   |              | Password                                                                |
|                 |              | Sender email                                                            |
|                 |              | Receiver email                                                          |
|                 | 000          | Subject IP Camera Warning!                                              |
|                 | 1200         | Interval(ms) 0                                                          |
|                 | SO Y "       | Send mail when motion detected.                                         |
|                 | De           |                                                                         |
|                 |              |                                                                         |
|                 | ETR Cattin   |                                                                         |
|                 | Fir Secon    | g (ror uploading images detected)                                       |
|                 | Username     |                                                                         |
|                 | Password     |                                                                         |
|                 | Account      |                                                                         |
|                 | Upload path  | a                                                                       |
|                 | Interval(ms) |                                                                         |
|                 | 🗖 Upload im  | ages when motion detected.                                              |
|                 |              | Save Settings                                                           |

Motion Detect

| Disable -                                         | ○ Enable                                    |
|---------------------------------------------------|---------------------------------------------|
| Enable: choose – Low / Mid / High                 | Sensitivity High                            |
|                                                   |                                             |
| 7-3-1-1: Motion Detection Setup:                  | Mail Setting (for sending images detected)  |
| Fill sender mail and receiver mail                | Mail server                                 |
|                                                   | Username                                    |
|                                                   | Password                                    |
|                                                   | Sender email                                |
|                                                   | Subject Warning!                            |
|                                                   | Interval(ms) 0                              |
|                                                   | Send mail when motion detected.             |
| 7-3-1-2: When send to FTP, please fill in its FTP | FTP Setting (for uploading images detected) |
|                                                   | Ftp server                                  |
| server address, user name, password,              | Password                                    |
| account and upload path, and click on Upload      | Account                                     |
| images when motion detected                       | Upload path<br>Interval(ms) 0               |
| inages when motion detected.                      | Upload images when motion detected.         |
|                                                   | Save Settings                               |
|                                                   |                                             |
| 7-4. Channel:                                     |                                             |
| Fixed: select 1~ 4 for changing every             |                                             |
| different channel                                 |                                             |
| amerent channel.                                  |                                             |

Channel Setting (http://61.59.37.157) Back To Video Window

 $\mathbf{\nabla}$ 

7-4--1 Click Video Window - Go back to the Camera Window, User can try to choose the Splits and the Operation Mood. If you feel the screen throb too fast,

7-3-1: Choose motion detection:

(Only one channel for once.)

mode: Fixed

500 or 600 or...

the sou

ok

Fixed

lound robin

8. Video Window: after click, the left screen will back to Monitor video.

You can change the Periodic more than 60, such as

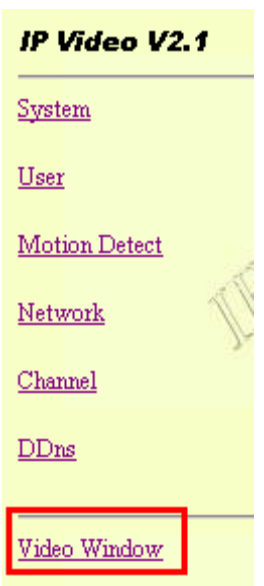

9. When right click mouse, it can also use:

10.

- View
- Splits
- Rotate
- Resolution
- Image Recording
- Save picture

| View                         | 1 |
|------------------------------|---|
| Splits                       | 1 |
| Rotate                       | 1 |
| Resolution                   | 1 |
| Quality                      | 1 |
| Image Recording(F11)         |   |
| Save Current Picture As(F12) |   |
|                              | _ |

| Welcome! | administrator |
|----------|---------------|
| About    |               |

- Resizable: adjust screen size.
- Actual size: default to original size.
- Status Bar: show ip address, and screen size.

| View                                                 | ► |                 |
|------------------------------------------------------|---|-----------------|
| Splits                                               | ⊁ |                 |
| Rotate                                               | ≯ | ✔ Rotate 0      |
| Resolution                                           | ⊁ | Rotate 180      |
| Quality                                              | ⊁ | Flip horizontal |
| Image Recording(F11)<br>Save Current Picture As(F12) |   | Flip vertical   |
| Welcome! administrator<br>About                      |   |                 |

#### 9-2 **Split**

- 1x1, 2x2, 3x3, 4x4
- Split to 1,4,9,16 continuous screen

| View                                                 | × |         |
|------------------------------------------------------|---|---------|
| Splits                                               | ► | ✔ 1 X 1 |
| Rotate                                               | ► | 2 X 2   |
| Resolution                                           | ⊁ | 3 X 3   |
| Quality                                              | ► | 4 X 4   |
| Image Recording(F11)<br>Save Current Picture As(F12) |   |         |
| Welcome! administrator                               |   |         |
| About                                                |   |         |

#### 9-3 Rotate

- Rotate 0
- Rotate 180
- Flip Horizontal
- Flip Vertical

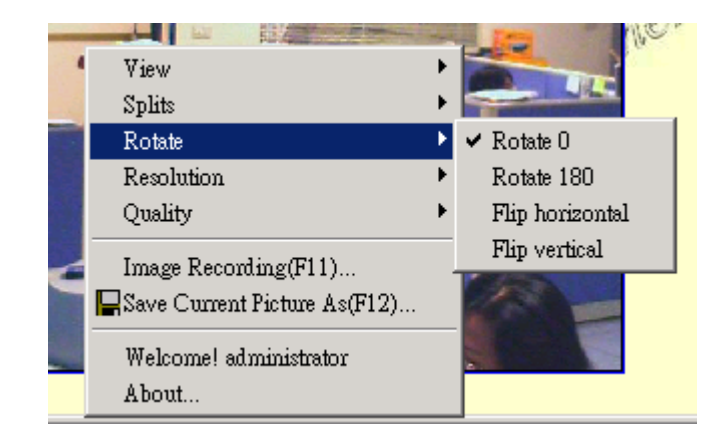

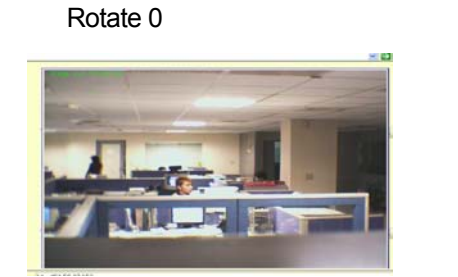

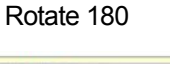

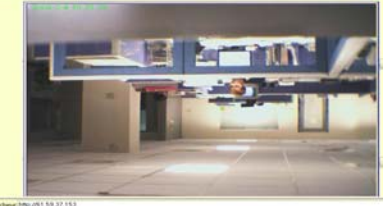

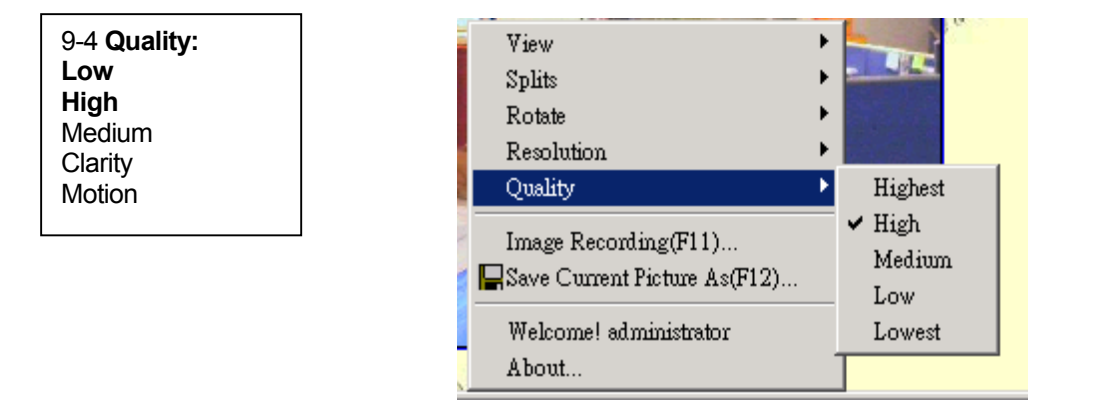

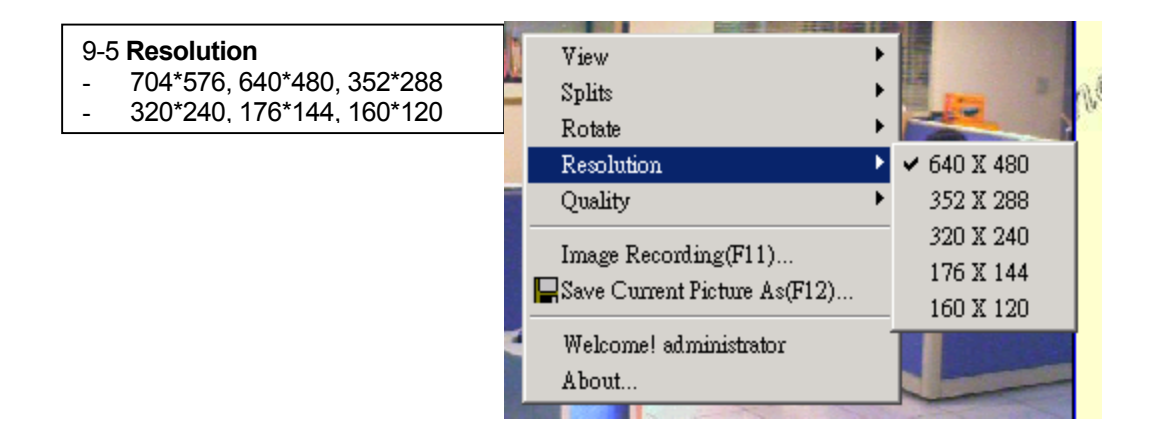

#### 9-5 Image Recording

- Record image to JPEG and AVI file. Both format can be recorded in the same time.

JPEG: can select how many pictures taken in each file. And time frame.

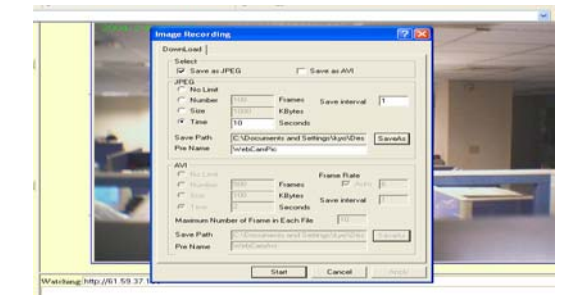

#### 9-5-1 Recording AVI

- Select save as AVI, and then select the maximum number of frame in each file.

**Note**: If select No limit, it will continue recording until it used up all memory space.

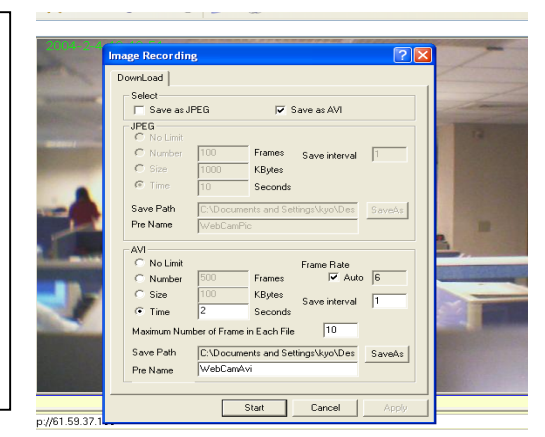

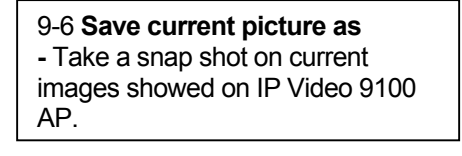

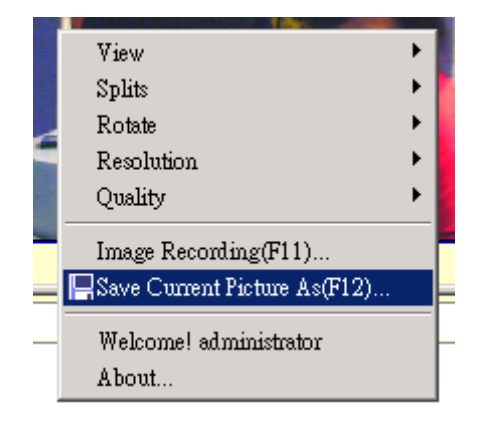

#### 8. Dynamic DNS (DDNS)

When the IP9100 dial up to the Internet network, your IP provided by your ISP is random. So the user may difficult to find your IP9100 because the ip is changing at every time it dial up.

The Dynamic DNS service is provided by <u>www.DynDNS.org</u> for free.

First, user can logon the <u>www.DynDNS.org</u> to apply a domain name for each IP9100, then fill in the follow textbox with proper user name, password, domain name, proxy server (because some where can not logon the <u>www.DynDNS.org</u> directly, user may find a proxy server first, such as 210.0.212.98). Click **Submit** to confirm the settings. Then, every time the IP9100 dial up to the internet network, it will send a data package including its IP to the <u>www.DynDNS.org</u>, so <u>www.DynDNS.org</u> will set the domain name your have applied before for this IP9100 pointing to this IP. So, user can type the domain name in the IE browser to find the IP9100 without

knowing its exact IP.

| I <mark>P</mark> Kamera V2.1 | Dynamic DNS (http://192.168.10.9) Back To Kamera Window |           |
|------------------------------|---------------------------------------------------------|-----------|
| <u>System</u>                | (DDns Server http://www.DynDNS.org)                     |           |
| User 9                       | UserName<br>Password                                    | IP Karme. |
| Motion Detect                | DomainName Itddr266.homelinux.com<br>Interval(day) 0    |           |
| Network DP Do                | HTTP Proxy 218.185.66.17<br>Proxy Username              |           |
| DDns                         | State Not Update                                        | mera 90'  |
| <br>Kamera Window            | The Reality                                             | IP Kama   |
|                              |                                                         |           |

# 9. Firmware update Restore factory default configuration Pirmware Update (http://192168.109) Back To Kamera Window Reboot IP Camera Odd Firmware update IP Kurriver (A

User can update the firmware.

First, click **Firmware update** and it will pop up Firmware Update window. Then, click **Browser** to select the new firmware. At last, click **Upload** to update the firmware.

# 7. Other Functions

1. IP Video 9100 can view 9 different IP at the same time.

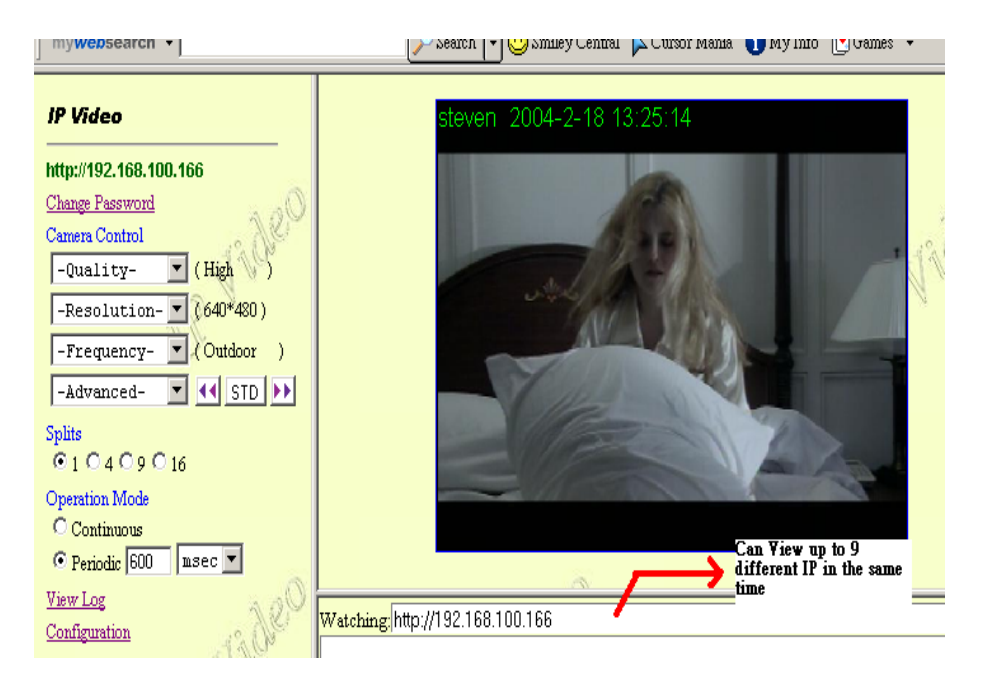

# 8. Authorization

In IP Video 9100 factory set up: factory setting Username: administrator Password: 1234 \*Is recommended to change its factory setting password and user name

1. Administrator:

Change Password:

Camera Control:

(Quality) - Low, High, Advance

(Resolution) - 640\*480, 352\*288, 320\*240, 176\*144

#### & 704 \* 576, 160 \*120

(Split) - 1x1, 2x2, 4x4, and 8x8

(Operation Mode):

Continues Period: 1-60 sec View Log: view visitor IP Configuration: System, User, Motion detection, Network, Channel & DDNS

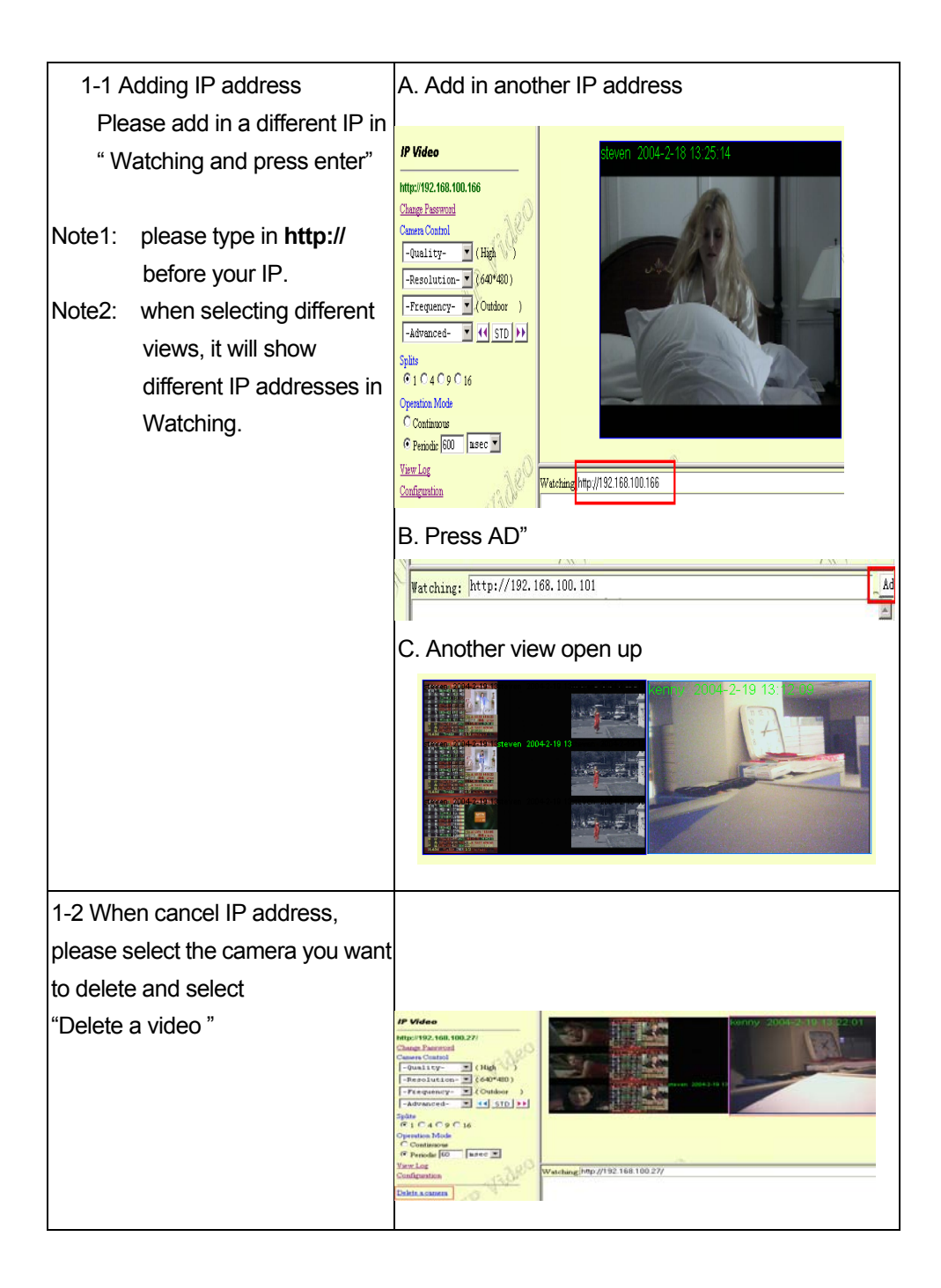

2. Visitor Authorization:

Change its own password View log: check other visitors IP address Add / delete camera

- 27 -

2-1 USER:

- When non-administrator entered ip addresses to view its AP, it will ask for a user ID and PASSWORD.

| Microsoft Internet Explorer  |                         |                       |                   |        |      |
|------------------------------|-------------------------|-----------------------|-------------------|--------|------|
| File Edit View Favorites Too | is Help                 |                       |                   |        |      |
| 🔾 Back - 🕥 - 💌 🛃             | of Search Search        | 📩 Favorites 🛛 🜒 Media | \varTheta 🙆 - 🍓 🗔 | 28     |      |
| Address 🙆 61.59.37.153       | Connect to 61.          | 59.37.153             | ? 🔀               | 💌 🋃 Go | Link |
| Internet                     |                         |                       |                   |        |      |
| Explorer                     | Camera Server           |                       |                   |        |      |
| msn                          | User name:<br>Password: |                       |                   |        |      |
| 閱讀今日頭條、檢視最熱門的                | 服票                      | Centemper my passwo   | 10<br> 訂機票、1      | 史尋網路・  |      |
| MSN 提供全球各地新聞及資訊<br>料。        | · 8                     | ОК                    | Cancel 為您製訂的      | 的個人資   |      |

#### 2-2

 Users entered IP Video 9100's AP, it will automatically request for Administrator's Password. If user or other visitors don't have the rights to use Administrator authorization password, press, "CANCEL" to ignore the inquiry.
 # Note: IP Video's AP confirming Administrator

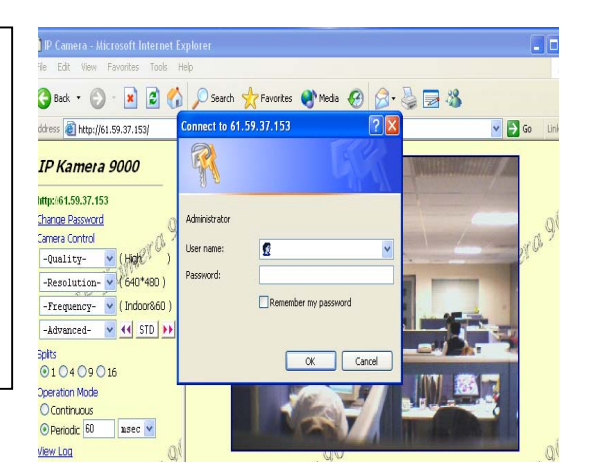

#### 2-3

Non-administrator enter "system, user, motion detect, and net work" which are under configuration mode, are require to enter administrator name and password to adjust these functions.

## 9. Caution

#### FAQ

# Q 1: I forgot the ID and password for the administrator account, so I cannot log into the Administration Page.

- A: Make sure IP Video 9100 is powered on and press the "reset" button behind IP video 9100 for at least 10 seconds, to help default camera setting to factory setting.
  - \*Note: Factory Administrator ID and Password
- ID: administrator

Password: 1234

#### Q 2 : The Web Camera does not launch?

A: Upgrade Internet Explorer or Netscape to 5.0 or higher version. Sometimes the web camera base cannot bring 'index.html' from the web Camera when the Internet Explorer version is at 4.0. And remember to adjust Internet default level to low when launching IP Video's AP for the first time.

#### Q 3: The Image recording cannot stop immediately?

A: If your IP is virtual IP, than it will not be happened. If your IP is true IP (EX: PPPoE or FIX IP....), than it might be happened. You need to wait for a second and it will be return to normal.